# Fila Única Educação – Cadastro

## Endereço para realizar o cadastro

https://tubarao.educaweb.metaway.com.br/nina/v/publico

#### Ou se preferir e só baixar o App Nina para dispositivo móveis:

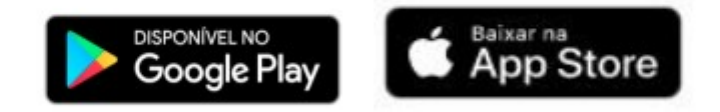

### Passo a passo para realizar o cadastro na fila de espera:

1. Após ir ao endereço mencionado acima, você estará nesta tela conforme quadro abaixo. Clicar em **"Serviços Públicos".** 

| cesso ao sistema |         |       |
|------------------|---------|-------|
| Usuário          |         |       |
| Senha            |         |       |
|                  | ENTRAR  |       |
| ESQUECI A SENHA  | CADASTR | AR-SE |
| rviços públicos  |         |       |
|                  |         |       |

2. Após clicar em "Serviços Públicos", escolher a opção "Fila de espera, Creche 0 a 5 anos".

# Público

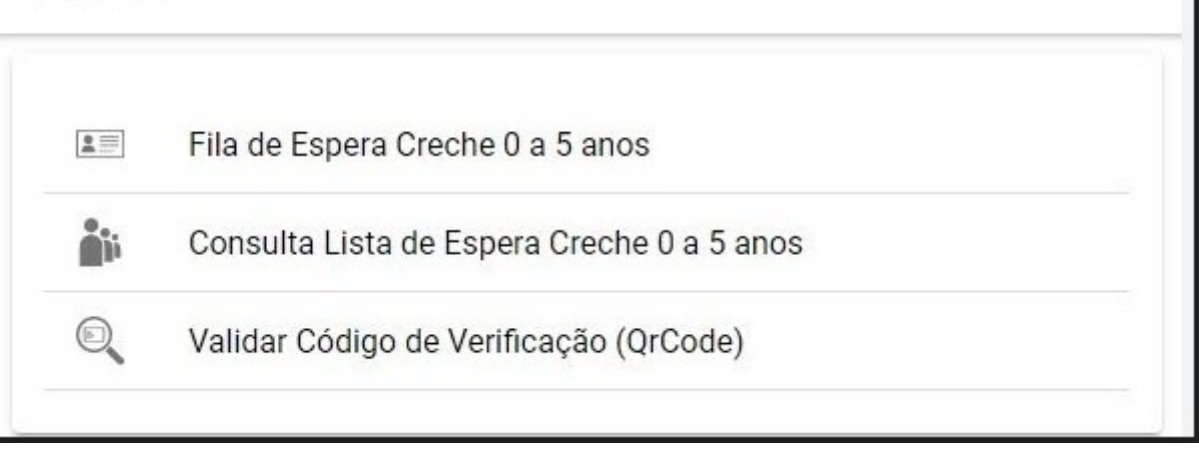

**3.** Após clicar em **"Inscrição Online",** aparecerá uma tela para iniciar o cadastro. Digitar o CPF do solicitante da vaga e clicar em **"Próximo".** 

| ≪ C | adastro c | le Vaga      |         |               |  |
|-----|-----------|--------------|---------|---------------|--|
|     | ٠         | Autenticação |         |               |  |
|     | CPF       | 12345678     |         | $\langle P  $ |  |
|     |           |              | PRÔXIMO |               |  |
|     |           |              |         |               |  |
|     |           |              | _       |               |  |
|     |           |              |         |               |  |
|     |           |              |         |               |  |
|     |           |              |         |               |  |
|     | 1         |              |         |               |  |

**4.** Se o solicitante já tiver senha cadastrada, poderá digitá-la.

Se for o primeiro cadastro, o sistema solicitará uma senha de 8 dígitos, podendo conter números e letras.

Cadastrar senha e confirmá-la.

Clicar em "Criar".

**Obs:** O botão **"Reiniciar"** se clicado, voltará ao início do cadastro.

| CPF<br>12345678<br>******* C<br>Confirmar senha<br>******* C<br>KEINICIAR | <ul> <li>Autenticação</li> </ul> |           |  |
|---------------------------------------------------------------------------|----------------------------------|-----------|--|
| Senha<br>*******<br>Confirmar senha<br>********<br>CRIAR<br>REINICIAR     | CPF 12345678                     |           |  |
| Confirmar senha<br>********<br>CRIAR<br>REINICIAR                         | Senha ******                     |           |  |
| CRIAR<br>REINICIAR                                                        | Confirmar senha                  | 仓         |  |
| REINICIAR                                                                 |                                  | CRIAR     |  |
|                                                                           |                                  | REINICIAR |  |
|                                                                           |                                  |           |  |
|                                                                           |                                  |           |  |

**5.** Preencher os dados do solicitante da vaga.

**Obs.** Todos os itens com asterisco\* são obrigatórios para finalizar o cadastro, inclusive a renda da família e números de telefones e ou e-mail, pois serão usados para contato.

| lolicitante                           |   |
|---------------------------------------|---|
| PF*                                   |   |
| · · · · · · · · · · · · · · · · · · · |   |
| lome*                                 |   |
| iexo                                  | v |
| lata de nascimento                    |   |
| D/MM/AAAA                             |   |
| lenda Familiar *                      |   |
| elefone                               |   |
| lelefone2                             |   |
| -mail                                 |   |
| istado civil*                         |   |
| Não Informado                         | v |
| ocal de trabalho                      |   |

6. Informar os dados do aluno.

| * (        | Cadastro de Vaga                                  | CADASTRAR     |
|------------|---------------------------------------------------|---------------|
| Aluno      |                                                   |               |
| Nome*      |                                                   |               |
| Sexo*      |                                                   |               |
| CPF        |                                                   | $ \sim$       |
| Data de na | scimento*                                         |               |
| DD/MM      | /AAAA                                             |               |
| Famíli     | a beneficiária do Programa Bolsa Família do Gover | no Federal? * |
| 0          | Sim                                               |               |
| 0          | Não                                               |               |
| Famíli     | a beneficiária de Prestação Continuada? *         |               |
| 0          | Sim                                               |               |
|            |                                                   |               |

7. Seguindo o cadastro, verifique o País de origem, Certidão de Nascimento, data da certidão, endereço e ao digitar o CEP, o sistema fará uma busca pelo Bairro, coloque o número da residência.

| <ul> <li>Cadastro de Vaga</li> </ul> | CADAS |
|--------------------------------------|-------|
| Data da certidão*                    |       |
| Endereço                             |       |
| CEP CEP                              |       |
| UE V                                 |       |
| Cidade                               |       |
| Bairro*                              |       |
| Logradouro*                          |       |
| Nümero                               |       |
| Complemento                          |       |
| Ponto de referência                  |       |
| Strie*<br>Maternal I                 |       |

8. A série será selecionada automaticamente de acordo com a idade do aluno. Você pode optar por até 3 Estabelecimentos de Ensino. Obs. Os estabelecimentos que aparecem são da Rede Pública Municipal.

| Série*                           |  |
|----------------------------------|--|
| Estabelecimentos*                |  |
| Mãe                              |  |
| CPF                              |  |
| Nome*                            |  |
| Sexo<br>Feminino                 |  |
| Data de nascimento<br>DD/MM/AAAA |  |
| Renda Familiar                   |  |

9. Preencher os dados da **"Mãe e do Pai"** lembrando que os dados da Mãe são obrigatórios. Os dados do pai não são obrigatórios, mas podem ser preenchidos.

| <ul> <li>Cadastro de Vaga</li> </ul> | CADASTRAR |
|--------------------------------------|-----------|
| seie*<br>Matemai I                   | ×         |
| Mäe                                  |           |
| CPF CP                               |           |
| Nome*                                |           |
| Sexo<br>Feminino                     | *         |
| Data de nascimento                   |           |
| Telefone                             |           |
| Pal                                  |           |
| CPF                                  |           |
| Nome                                 |           |
| Seno<br>Masculino                    |           |
| Data de nascimento                   |           |
| Telefone                             |           |

10. Se todas as opções foram preenchidas corretamente, a opção **"Cadastrar"** será habilitada ficando na cor azul.

Obs. Se não ficar na cor azul, alguma parte do cadastro ficou sem ser preenchido e deverá ser refeito para poder finalizá-lo.

| *     | Cadastro de Vaga |  |
|-------|------------------|--|
| Solic | sitante          |  |
| CPP*  | 9                |  |

11. Após realizar todos os passos mostrados anteriormente, aparecerá uma tela com a mensagem **"Vaga solicitada com sucesso"** e um número de protocolo que deverá ser guardado pelos responsáveis.

Você também pode clicar em **"Emitir Comprovante"** para que possa imprimir e fazer futuras consultas ao processo.

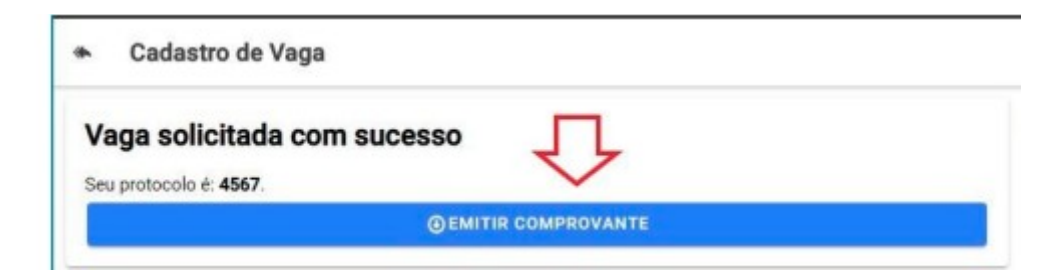

12. Este será o comprovante que será gerado, conforme exemplo abaixo:

Secretaria Municipal de Educação

Solicitação de Vaga

Protocolo: 4567 Aluno: Aluno (testes) Vaga para série: Maternal I Contato: 88888-8888 | reposanvel@testes.com.br Data e hora: 16/10/2020 16:26:26 Data de nascimento: 01/01/2019

A04X18HD

16 de Outubro de 2020.

Ass. responsável

13. Link para realização do Cadastro na Fila de Espera:

https://tubarao.educaweb.metaway.com.br/nina/v/publico